Istruzioni per la visualizzazione della scheda di misurazione e valutazione della Performance individuale

## Accesso a U-GOV

### https://www.u-gov.unife.it

|                                                 | Autenticazione |     |
|-------------------------------------------------|----------------|-----|
| U-GOV<br>SISTEMA PER LA GOVERNANCE DEGLI ATENEI | Nome Utente    | via |

#### Accedere con User-ID e Password di Unife

## Eventuale messaggio di «falso» errore

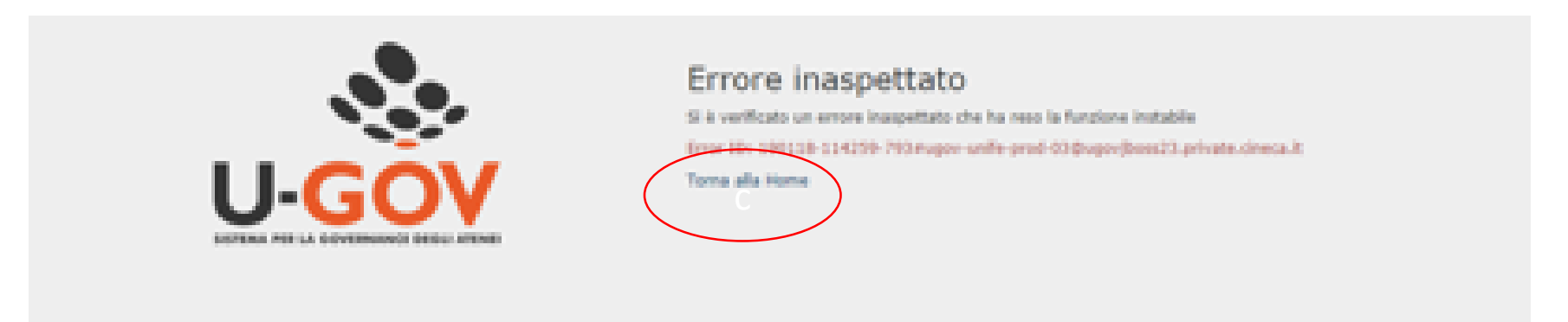

# Cliccare su «Torna alla home»

# Selezionare «Risorse Umane»

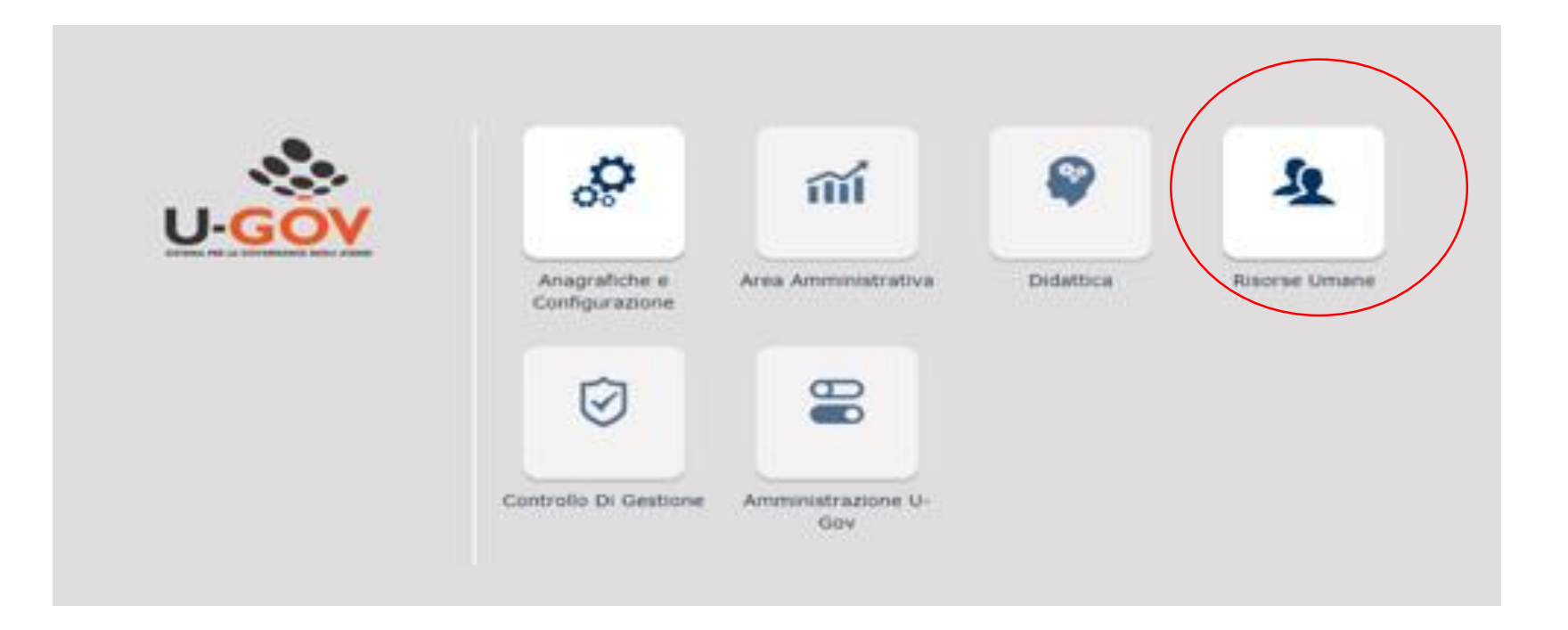

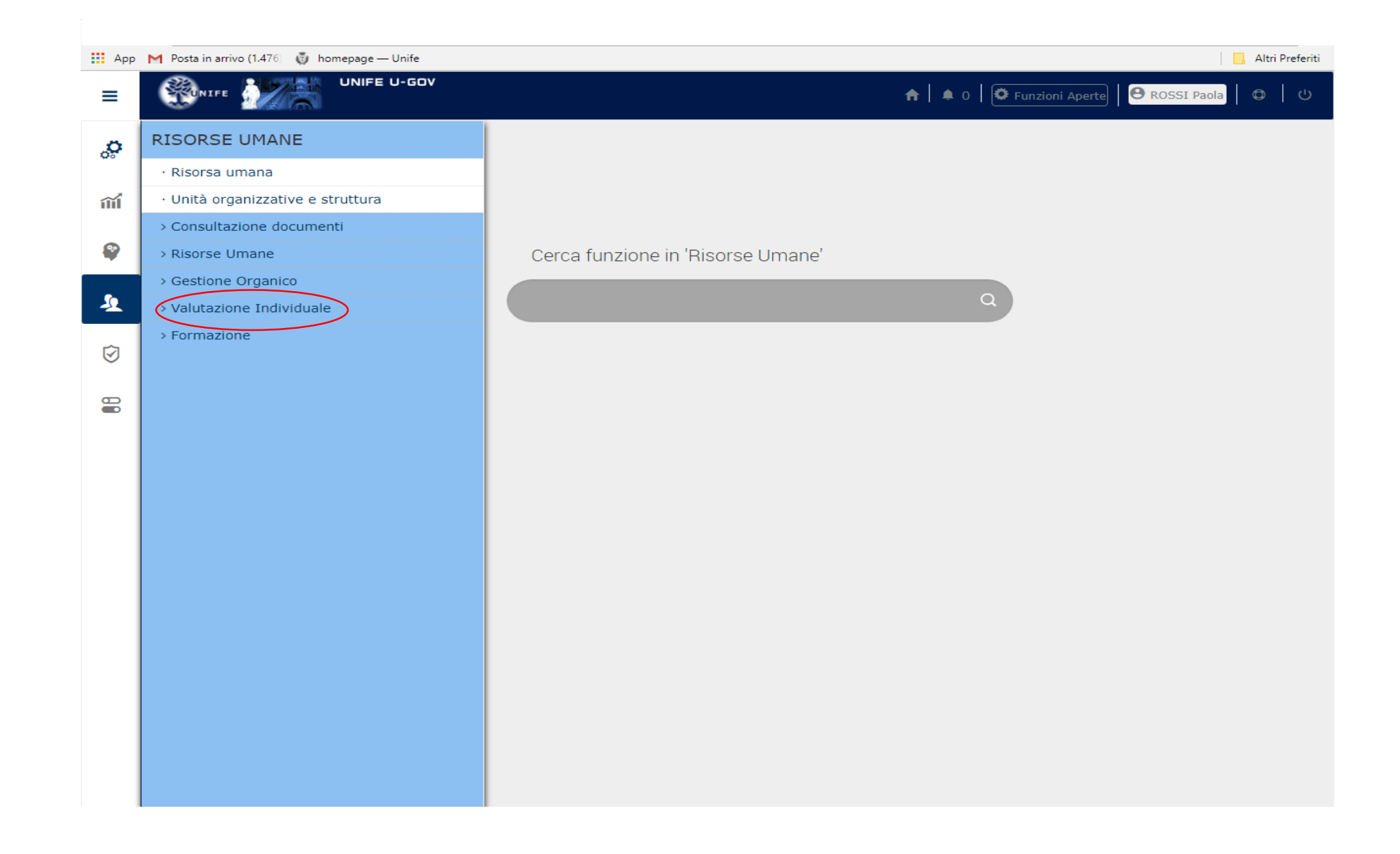

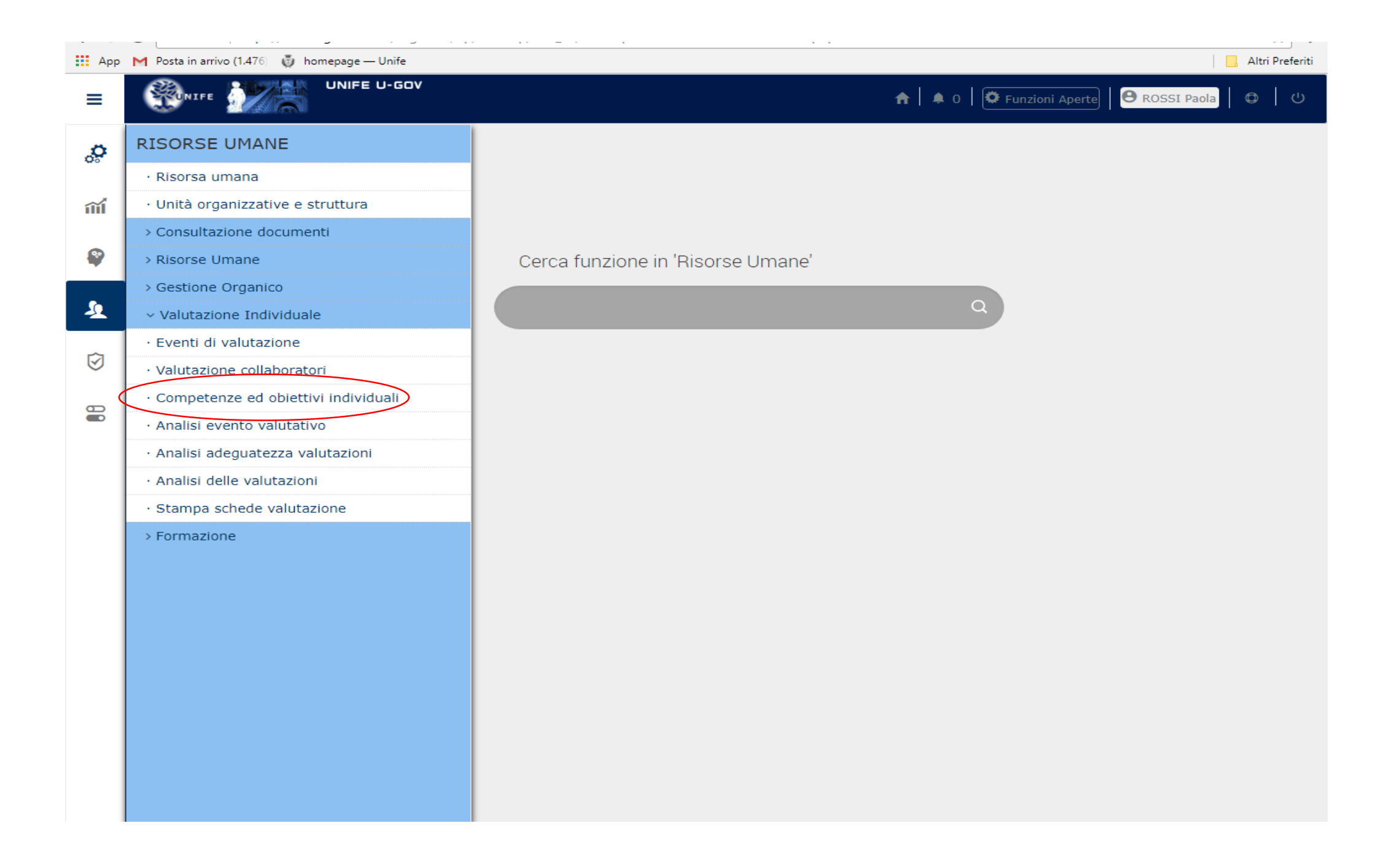

| 0                                                                               | 3 🔒 s     | Sicure  | b   https   | s://www.ugov.unife.i | t/u-gov-ru/bp/d                                   | esktop.RU03V | COMPEID_ | 426702383.RU03VCO   | /IPE/siaru/va     | lutazione/eventiv | alnew/consultaVa | alMain  | iface        |      |       |
|---------------------------------------------------------------------------------|-----------|---------|-------------|----------------------|---------------------------------------------------|--------------|----------|---------------------|-------------------|-------------------|------------------|---------|--------------|------|-------|
| r                                                                               | 🚽 Posta i | in arri | ivo (1.476) | 🧔 homepage — U       | Inife                                             |              |          |                     |                   |                   |                  |         |              |      | Altri |
|                                                                                 | -         | NIFE    |             |                      | -GOV                                              |              |          |                     |                   | <b>↑</b> •        | 0 Funzion        | i Apert | e B ROSSI P  | aola | ٥     |
| » Valutazione Individuale / Competenze ed obiettivi individuali   Risorsa umana |           |         |             |                      |                                                   |              |          |                     |                   | × Chiud           | i Funzio         | one     |              |      |       |
|                                                                                 |           |         |             |                      |                                                   |              |          |                     |                   |                   |                  |         |              |      |       |
|                                                                                 | Matrico   | ola     |             |                      | Nominativ                                         | 0            |          |                     |                   |                   |                  |         |              |      |       |
|                                                                                 |           |         |             |                      |                                                   |              |          |                     |                   |                   |                  |         |              |      |       |
| :                                                                               | Schede    | di v    | alutazio    | one                  |                                                   |              |          |                     |                   |                   |                  |         |              |      |       |
| 🔻 Filtra 🗶 Annulla filtro 🖾 Esporta                                             |           |         |             |                      |                                                   |              |          |                     |                   |                   |                  |         |              |      |       |
|                                                                                 |           | 1       | Anno        | Valutazione su 4     | Descrizione 🖨                                     | Cognome 🌣    | Nome 🍦   | Ris. autoval. (%) 🖨 | <b>Ris. (%)</b> 🖨 | Val. condivisa    | Inizio osserv    |         | Fine osserv. | ¢    | Au    |
|                                                                                 |           |         | •           |                      |                                                   |              |          |                     |                   | •                 |                  |         |              | Ħ    |       |
| (                                                                               | C         |         | 201         | 7 COMPETENZE         | Valutazione<br>Performance<br>Individuale<br>2017 |              |          |                     |                   |                   |                  |         |              |      |       |
|                                                                                 | C         | 3       | 201         | 0 COMPETENZE         | Sede Anno<br>2010                                 |              |          |                     |                   |                   |                  |         |              |      |       |
|                                                                                 | C         | 3       | 200         | 9 COMPETENZE         | Sede Anno<br>2009                                 | -            |          |                     |                   |                   |                  |         |              |      |       |
|                                                                                 | C         | 3       | 200         | 8 COMPETENZE         | SEDE                                              |              |          |                     |                   |                   |                  |         |              |      |       |
|                                                                                 | 4         |         |             |                      |                                                   |              |          |                     |                   |                   |                  |         |              |      | •     |
|                                                                                 |           |         |             |                      |                                                   |              |          |                     |                   |                   |                  |         |              |      |       |

La scheda può anche essere scaricata in .pdf cliccando sulla relativa icona.